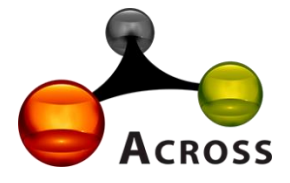

# Лабораторная информационная система «Акросс-Клиническая Лаборатория» V3.0 (ЛИС АКЛ V3.0)

Инструкция по установке.

Москва, 2025 г.

### 1. Скачать и установить PostgreSQL

https://www.postgresql.org/download/windows/

https://www.enterprisedb.com/downloads/postgres-postgresql-downloads

### 2. Установить 1С предприятие версии 8.3 актуального релиза.

Открываем установочную папку и в списке файлов находим setup.exe. Запускаем его двойным кликом. После этого начнется установка.

|                            | 63                    |                 |                 |               |     |
|----------------------------|-----------------------|-----------------|-----------------|---------------|-----|
| -) 😌 - T 🌗 + win           | idows                 |                 | V G II          | оиск: windows | م   |
|                            |                       |                 | 🔲 🎉 - 👗         | à 🗋 🗙 🗸       | -   |
| 🚖 Избранное                | Имя                   | Дата изменения  | Тип             | Размер        |     |
| 〕 Загрузки                 | 0x040c                | 04.08.2017 2:51 | Параметры конф  | 16 KE         |     |
| 📃 Недавние места           | 0x040e                | 04.08.2017 2:51 | Параметры конф  | 15 KE         |     |
| Рабочий стол               | 0x041f                | 04.08.2017 2:51 | Параметры конф  | 14 KD         |     |
|                            | 0x0402                | 04.08.2017 2:51 | Параметры конф  | 15 KE         |     |
| 💺 Мой компьютер - say      | 0x0407                | 04.08.2017 2:51 | Параметры конф  | 16 KE         |     |
| 📕 Видео                    | 0x0409                | 04.08.2017 2:51 | Параметры конф  | 14 KE         |     |
| 📗 Документы                | 0x0415                | 04.08.2017 2:51 | Параметры конф  | 15 KE         |     |
| 🐊 Загрузки                 | 0x0418                | 04.08.2017 2:51 | Параметры конф  | 15 KE         |     |
| 📔 Изображения              | 0x0419                | 04.08.2017 2:51 | Параметры конф  | 15 KE         |     |
| 🔰 Музыка                   | 2 0x0422              | 04.08.2017 2:51 | Параметры конф  | 16 KE         |     |
| 📔 Рабочий стол             | 0x0426                | 04.08.2017 2:51 | Параметры конф  | 16 KE         |     |
| <b>Ш</b> Локальный диск (С | 0x0427                | 04.08.2017 2:51 | Параметры конф  | 16 KE         |     |
| 👝 Локальный диск (D        | 0x0804                | 04.08.2017 2:51 | Параметры конф  | 7 KE          |     |
| — Локальный диск (F:       | 1CEnterprise 8        | 04.08.2017 2:51 | Пакет установщи | 4 226 KB      |     |
| 🖵 Общий (Z:)               | 1026.mst              | 04.08.2017 2:51 | Файл "MST"      | 116 KE        |     |
|                            | 1031.mst              | 04.08.2017 2:51 | Файл "MST"      | 120 KE        |     |
| Сеть                       | 1033.mst              | 04.08.2017 2:51 | Файл "MST"      | 28 KE         |     |
|                            | 1036.mst              | 04.08.2017 2:51 | Файл "MST"      | 124 KE        |     |
|                            | adminstallrelogon.mst | 04.08.2017 2:51 | Файл "MST"      | 11 KE         |     |
|                            | adminstallrestart.mst | 04.08.2017 2:51 | Файл "MST"      | 11 KE         |     |
|                            | 🕒 Data1               | 04.08.2017 2:51 | cab Archive     | 249 513 KE    |     |
|                            | 💷 instmsi30           | 04.08.2017 2:51 | Приложение      | 1 957 KE      |     |
|                            | 19 setup              | 04.08.2017 2:51 | Приложение      | 284 KE        |     |
|                            | Setup                 | 04.08.2017 2:51 | Параметры конф  | 3 КБ          |     |
| EMENTOR 33                 |                       |                 |                 |               | 8== |
| cincingo, 33               |                       |                 |                 |               | 0   |

Следуем шагам установки нажимая кнопку "Далее", за исключением вкладки "Выборочная установка".

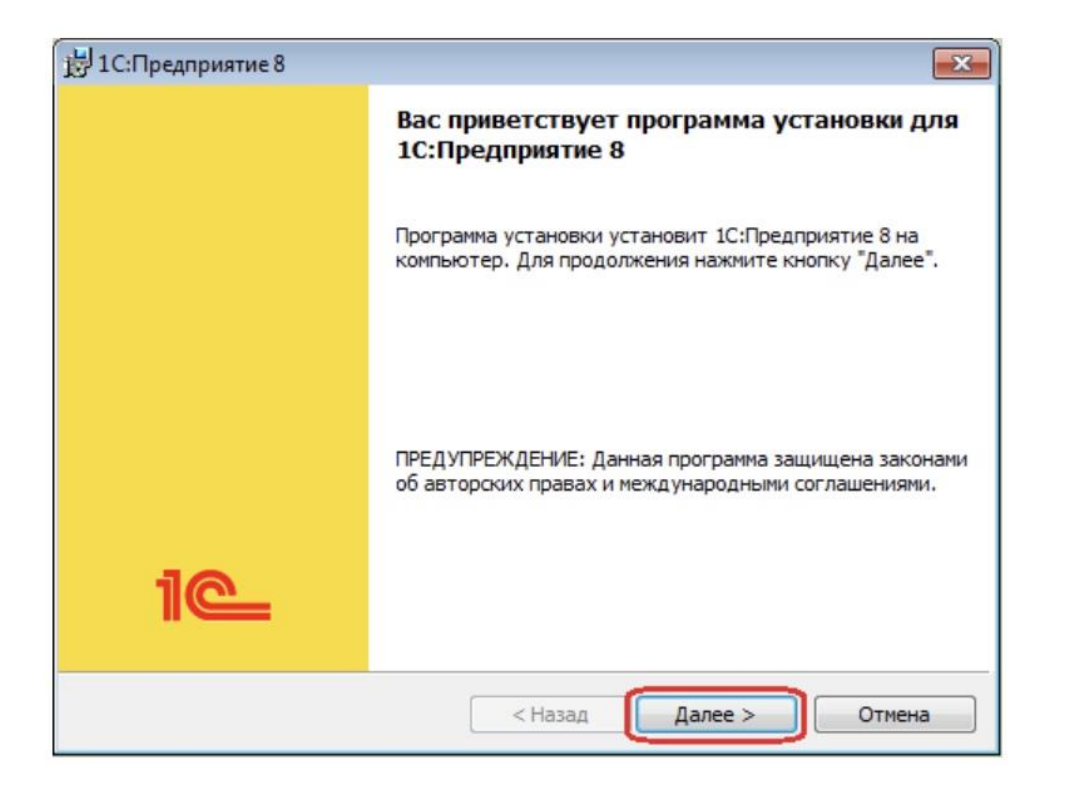

В выборочной установке рекомендуем выбрать первый пункт.

| 😸 1С:Предприятие 8                                                                                                    | X                                                                                                    |
|----------------------------------------------------------------------------------------------------|----------------------------------------------------------------------------------------------------|
| Выборочная установка<br>Выберите компоненты программы, которые необходимо                                                                                                    | установить.                                                                                                    |
| Щелкните значок в списке ниже, чтобы изменить способ у<br>1C:Предприятие<br>1C:Предприятие - Тонкий клиент<br>1C:Предприятие - Тонкий клиент<br>1C:Предприятие - Тонкий клиент<br>Сервер 1C:предприятия<br>Мод ули расширения веб-сервера<br>Ависистрирования сорвора 1C:Прог<br>Интерфейсы на различных языках<br>Сервер хранилища конфигурации 1C:1 | установки компонента.<br>Описание компонента<br>Компоненты тонкого клиента,<br>включая компоненты для<br>работы с файловым вариантом<br>ИБ<br>Для данного компонента<br>требуется 259Мб на жестком<br>диске. |
| Папка:<br>D:\Program Files (x86)\1cv8\8.3.8.1652\                                                                                                    | Изменить                                                                                                    |

После завершения установки перед вами появится уведомление об этом. Нажимаем "Установить", дожидаемся завершения операции.

Если у вас поставка содержит программную защиту, драйвер защиты устанавливать не обязательно. Переходим к следующему этапу.

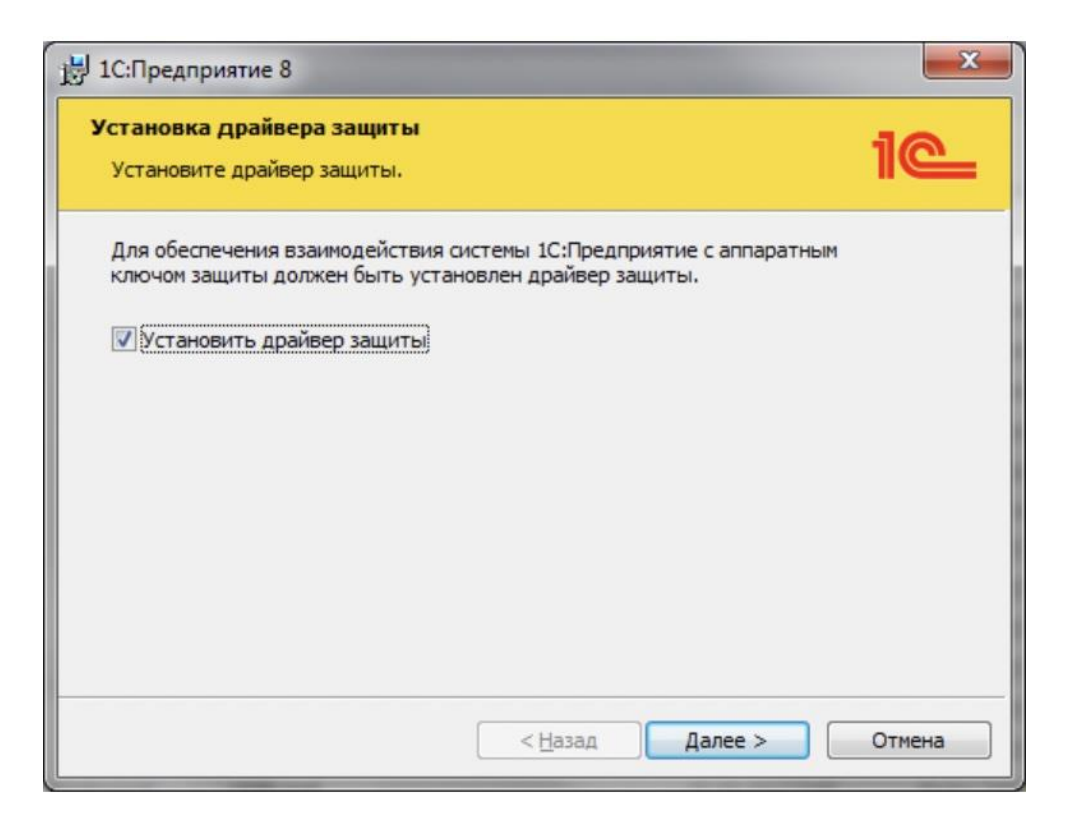

В следующем окне появится уведомление о завершении установки. Если справочная информация вас не интересует, снимаем галочку и нажимаем "Готово".

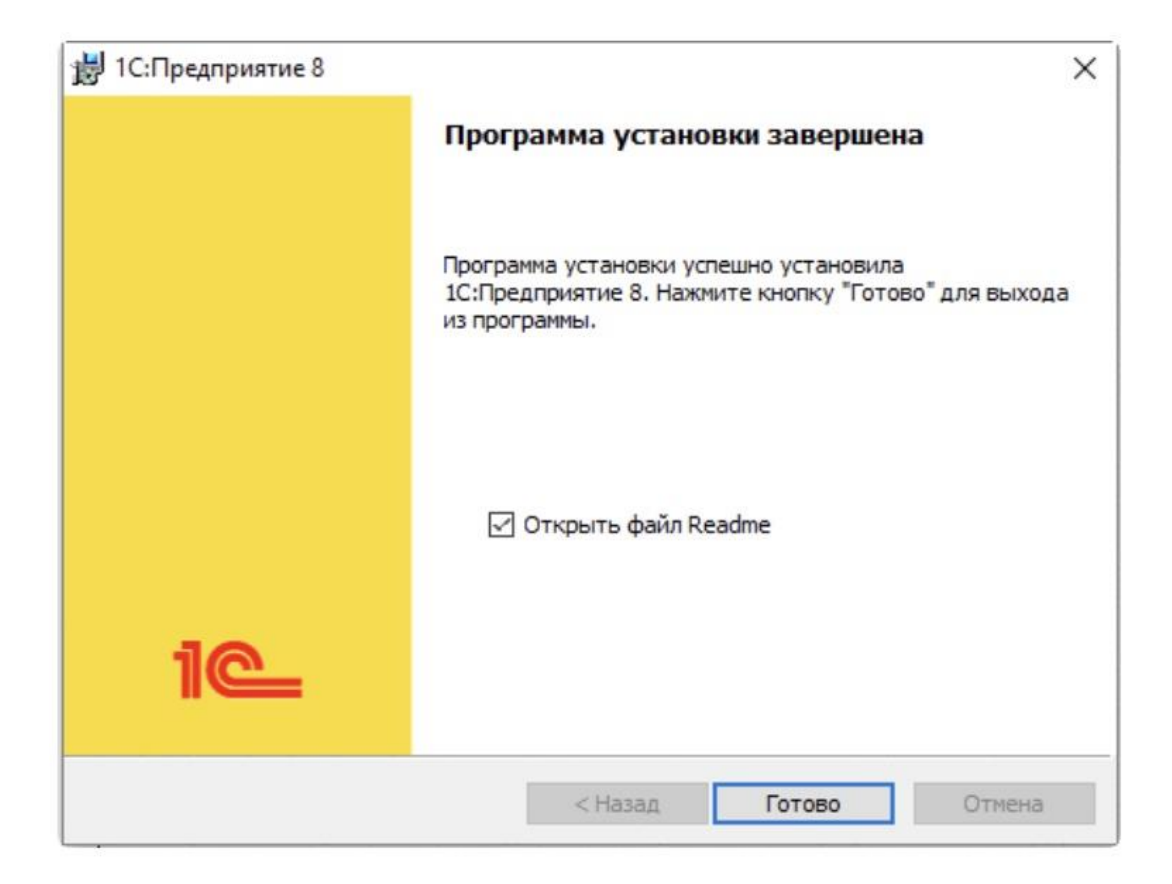

Установка завершена. На рабочем столе должен появиться ярлык для оперативного запуска. Теперь можно переходить к установке самой конфигурации 1С.

# 3. Создать информационную базу 1С

Алгоритм создания новой информационной базы 1С ЛИС АКЛ V3.0 выглядит следующим образом:

Запускаем 1С: Предприятие через ярлык 1С на рабочем столе.

В открывшемся окне появится список ваших баз данных. Нажимаем "Добавить".

| пуск 10 | Предприятия         |                   |
|---------|---------------------|-------------------|
| Инфор   | мационные базы      |                   |
|         | Информационные базы | 🔘 1С:Предприятие  |
|         |                     | 🔛 Конфигуратор    |
|         |                     | Добавить          |
|         |                     | Изменить          |
|         |                     | Удалить           |
|         |                     | Настройка         |
|         |                     | Перейти по ссылке |
|         |                     | Выход             |

#### Добавление информационной базы/группы ×

Добавление информационной базы в список:

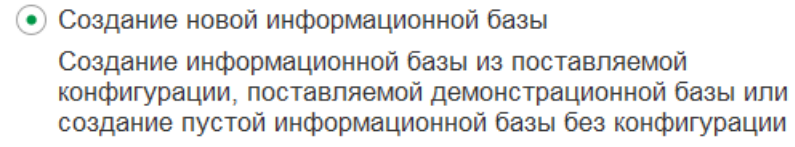

О Добавление в список существующей информационной базы

Включение в список ранее созданной информационной базы, расположенной на веб-сервере (в интернете), на данном компьютере, в локальной сети или на сервере

< Назад Далее > Отмена

Нажимаем далее.

| <ul> <li>Создание информационной базы без конфигурации для<br/>разработки новой конфигурации или загрузки выгруженной ранее<br/>информационной базы</li> </ul> |         |         |        |  |  |  |  |
|----------------------------------------------------------------------------------------------------|---------|---------|--------|--|--|--|--|
|                                                                                                    | < Назад | Далее > | Отмена |  |  |  |  |
| Далее.                                                                                                    |         |         |        |  |  |  |  |

Добавление информационной базы/группы

Укажите наименование информационной базы:

Информационная база

Выберите тип расположения информационной базы:

- О На данном компьютере или на компьютере в локальной сети
- На сервере 1С:Предприятия

Указываем в настройках наименование и путь до БД Postgres.

 $\times$ 

## 4. Загрузить конфигурацию ЛИС АКЛ V3.0 в информационную базу 1С.

Для загрузки конфигурации в информационную базу 1С необходимо открыть её в режиме конфигуратора. В открывшемся окне выбрать пункт меню Конфигурация – Загрузить конфигурацию из файла.

| 🚣 Конфигуратор -                                                   | Акр          | осс клини            | ческая ла              | боратори                 | я (версия З  | 3.0)           |              |         |
|--------------------------------------------------------------------|--------------|----------------------|------------------------|--------------------------|--------------|----------------|--------------|---------|
| <u>Ф</u> айл <u>П</u> равка (                                      | Конф         | ригурация            | Отладка                | Админист                 | оирование    | <u>С</u> ервис | <u>О</u> кна | Справка |
| I 🗋 📫 🔜 i 🗶                                                        | 5 <u>-</u> 2 | Открыть              | конфигура              | цию                      |              |                |              |         |
| Конфигурация                                                       |              | Закрыть              | конфигура              | цию                      |              |                |              |         |
| Действия 🕶 💮 🥒                                                     |              | Сохранит             | ь конфигу              | рацию                    |              |                |              |         |
| Поиск (Ctrl+Alt+M)                                                 | 1            | Обновить             | конфигур               | ацию базы                | данных       |                | F7           |         |
| \varTheta АкроссКлиниче                                            |              | Конфигур             | ация базь              | і данных                 |              |                | 1            | •       |
| <ul> <li>③ Общие</li> <li>④ 🔡 Константы</li> </ul>                 | ē <b>s</b> , | Расширен             | ния конфи              | гурации                  |              |                |              |         |
| 🕀 🎹 Справочник                                                     |              | Поддержи             | ka                     |                          |              |                | I            | •       |
| ④ ☐ Документы                                                      |              | Сохранит             | ь конфигу              | рацию в фа               | йл           |                |              | -       |
| ⊕ Ш журналы до                                                     |              | Загрузит             | ь конфигу;             | рацию из ф               | айла         |                |              |         |
| <ul> <li>Перечислен</li> <li>Перечислен</li> <li>Отчеты</li> </ul> | 1            | Сравнить             | , объедин              | ить с конфи              | гурацией и   | з файла        |              |         |
| 🕀 👉 Обработки                                                      | d.           | Сравнить             | конфигур               | ации                     |              |                |              |         |
| <ul> <li>Планы видо</li> <li>Т Планы счет</li> </ul>               |              | Выгрузит<br>Загрузит | ъ конфигу<br>ь конфигу | рацию в фа<br>рацию из ф | йлы<br>айлов |                |              |         |
| <ul> <li>Планы видо</li> <li>Ш Регистры св</li> </ul>              |              | Хранилиц             | це конфиг              | урации                   |              |                |              |         |
| Регистры на<br>Регистры бу                                         |              | Поставка             | конфигур               | ации                     |              |                |              |         |
| 📩 Регистры ра                                                      |              | Мобильно             | ое прилож              | ение                     |              |                |              |         |
| 🕀 🦂 Бизнес-проі                                                    |              | Мобильны             | ый клиент              |                          |              |                |              | •       |
| ⊕ 🏢 Задачи<br>⊕ 🌄 Внешние ис                                       |              | Отчет по             | конфигура<br>молулей   | ции                      |              |                |              |         |
|                                                                    | 64           | Проверка             | а конфигур             | ации                     |              |                |              |         |
|                                                                    |              | Рефактор             | оинг                   |                          |              |                |              |         |
|                                                                    |              | Сохранит             | ь идентиф              | икатор кон               | фигурации    | в файл         |              |         |
| Язык редактирования конфигурации                                   |              |                      |                        |                          |              |                |              |         |
|                                                                    | E            | Окно кон             | фигурации              | 1                        |              | Ctrl           | +Shift+C     |         |
|                                                                    | _            |                      |                        |                          |              |                |              |         |

Выбрать подготовленный заранее файл конфигурации ЛИС АКЛ V3.0 и нажать на кнопку «Открыть».

Дождаться загрузки конфигурации и обновить базу, выбрав пункт меню Конфигурация – Обновить конфигурацию базы данных.

Готово. Далее информационная база настраивается согласно инструкции администратора ЛИС АКЛ V3.0.